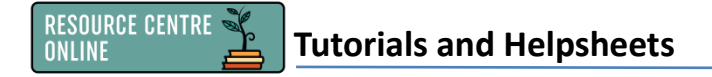

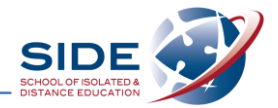

## Quoting, paraphrasing and in-text citation using the Online Referencing Generator

- 1. Go to the **Online Referencing Generator's Senior Bibliography** section:
  - Resource Centre Online badge in your Moodle Dashboard
  - Research section
  - Online Referencing Generator (ORG) click on Senior Bibliography

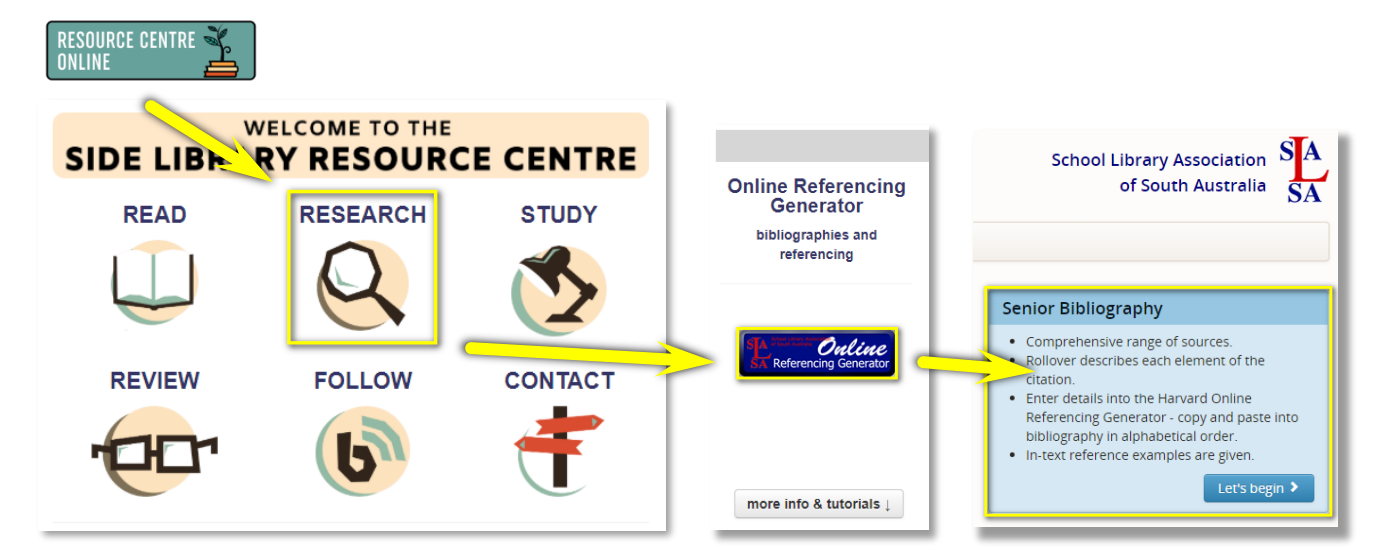

- 2. To include a **direct quote** from a text:
  - Either copy and paste your quote (if digital/online) into your document OR type your quote out exactly (if print/physical).
  - Find the appropriate text type on the Senior Bibliography page and look at the In-text citation examples for how to format an in-text citation.
  - > Place single quotation marks around the direct quote if using the top format example.
  - > Indent your entire quote if using the bottom format example. (No quotation marks)

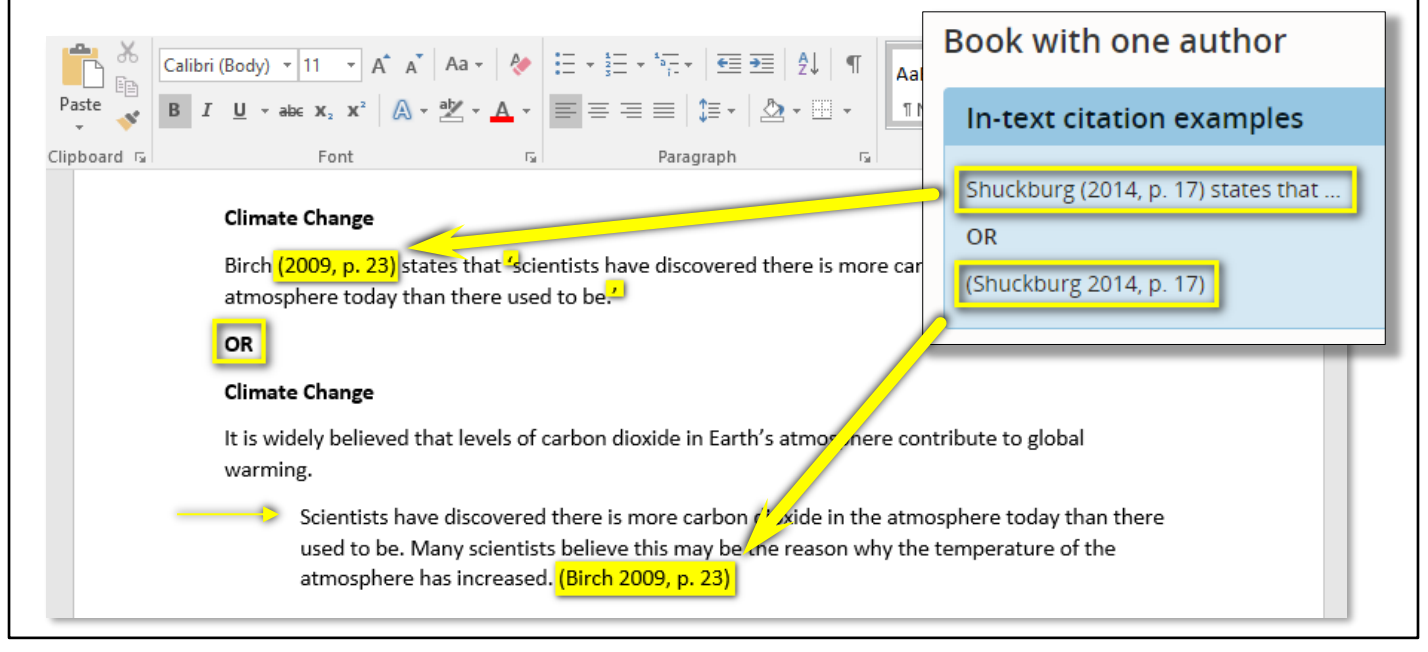

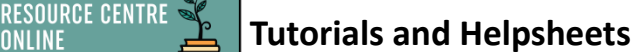

**ONI INF** 

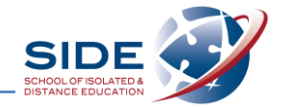

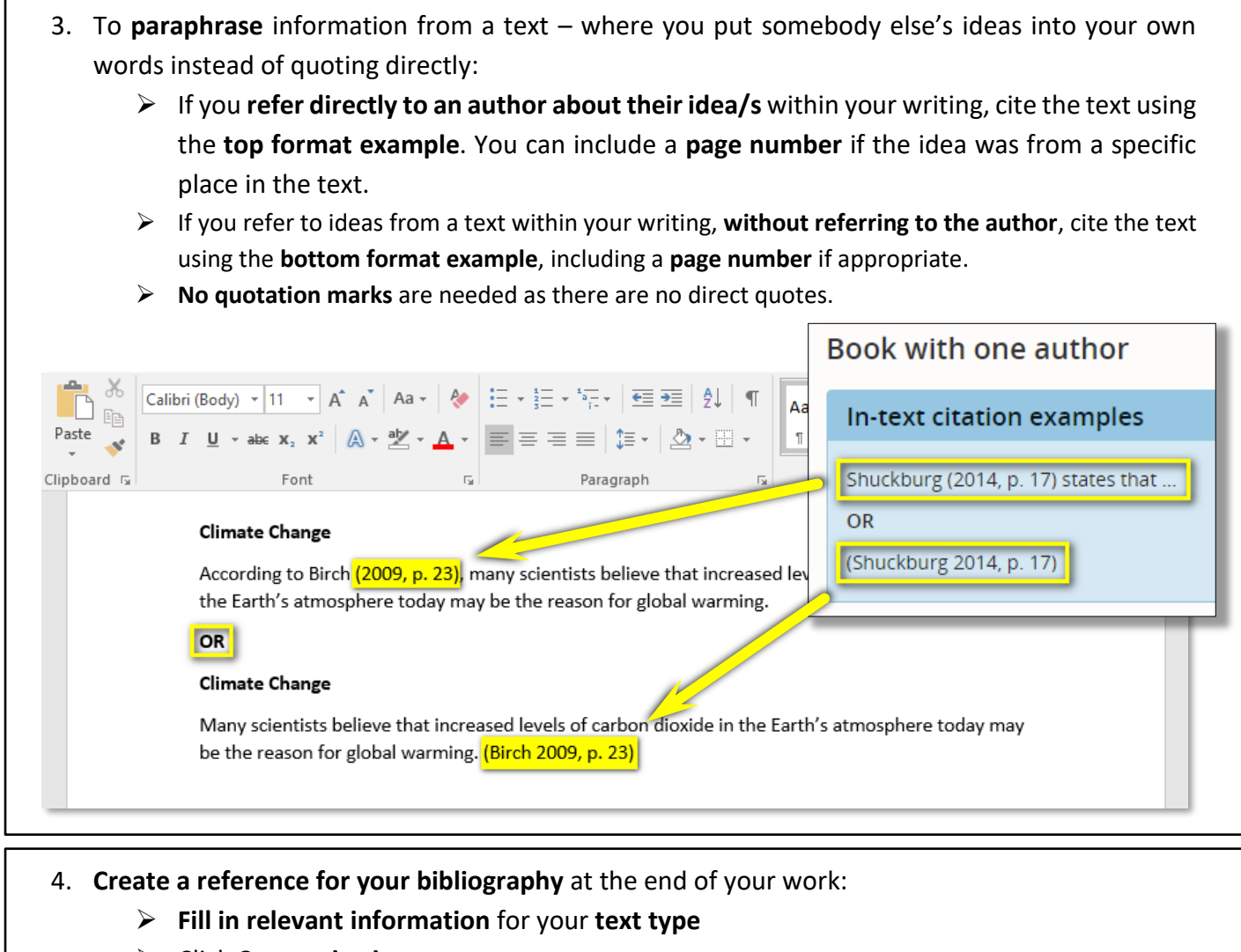

- Click Create citation
- Copy and paste the reference generated into your bibliography

| Book with one author                                                  |                                            |                                                                                                    |
|-----------------------------------------------------------------------|--------------------------------------------|----------------------------------------------------------------------------------------------------|
| In-text citation examples                                             |                                            | Your citation. Select, copy and paste it into your document. $	imes$                                                                                                    |
| Shuckburg (2014, p. 17) states that<br>OR<br>(Shuckburg 2014, p. 17)  |                                            | Birch, R 2009, <i>Weather and climate: climate change</i> , MacMillan Education<br>Australia, South Yarra, VIC.                                                                                                    |
| Reference list example<br>Shuckburg, E 2014, Polar scientist, Raintre | ee, London.                                | Note: Arrange references in alphabetical order by the first word, which is usually<br>an author's last or family name. Ignore <b>A</b> , <b>An</b> or <b>Th</b> e as first words of a title for<br>the list order.                                                                                                    |
| Fill in the following fields. Use the examples given as a guide.      |                                            | Close                                                                                                    |
| Author's family name<br>Birch                                         | Author's initial(s)                        | Paste $\rightarrow$ B I $\mu$ $x$ , $x^{*}$ $\land - 2 \rightarrow \Delta + 2 \rightarrow 1$ Thormal Tho Space $f$ and $f$ the final transformed to the space $f$ and $f$ the final transformed to the space $f$ and $f$ the final transformed to the space $f$ and $f$ the final transformed to the space $f$ and $f$ the final transformed to the space $f$ and $f$ the space $f$ and $f$ the space $f$ and $f$ the space $f$ and $f$ and $f$ |
| Year of publication                                                   | Tide                                       | Clipboard 🕬 Font 🗤 Paragraph 🕼 💅 🖓                                                                                                    |
| 2009                                                                  | Weather and climate: climate change        | Bibliography                                                                                                    |
| Edition (if applicable)                                               | Publisher<br>MacMillan Education Australia | Birch, R 2009, Weather and Climate: Climate Change, MacMillan Education Australia, South Yarra,<br>ViC                                                                                                    |
| Place of publication<br>South Yarra, VIC                              |                                            | 'Climate Change' <u>n.d.</u> , in <i>Britannica School</i> , accessed 23 November 2018,<br><https: 384741="" article="" climate-change="" high="" levels="" school.eb.com.au="">.</https:>                                                                                                    |
|                                                                       | Create citation                            | Flannery, T 2010, Here on Earth, The Text Publishing Company, Melbourne.                                                                                                    |

## Top tip for referencing and bibliographies!

Create your bibliography as you're conducting your reading or research. This will save you time at the end by helping you to remember every resource you used, and make in-text citations much easier.